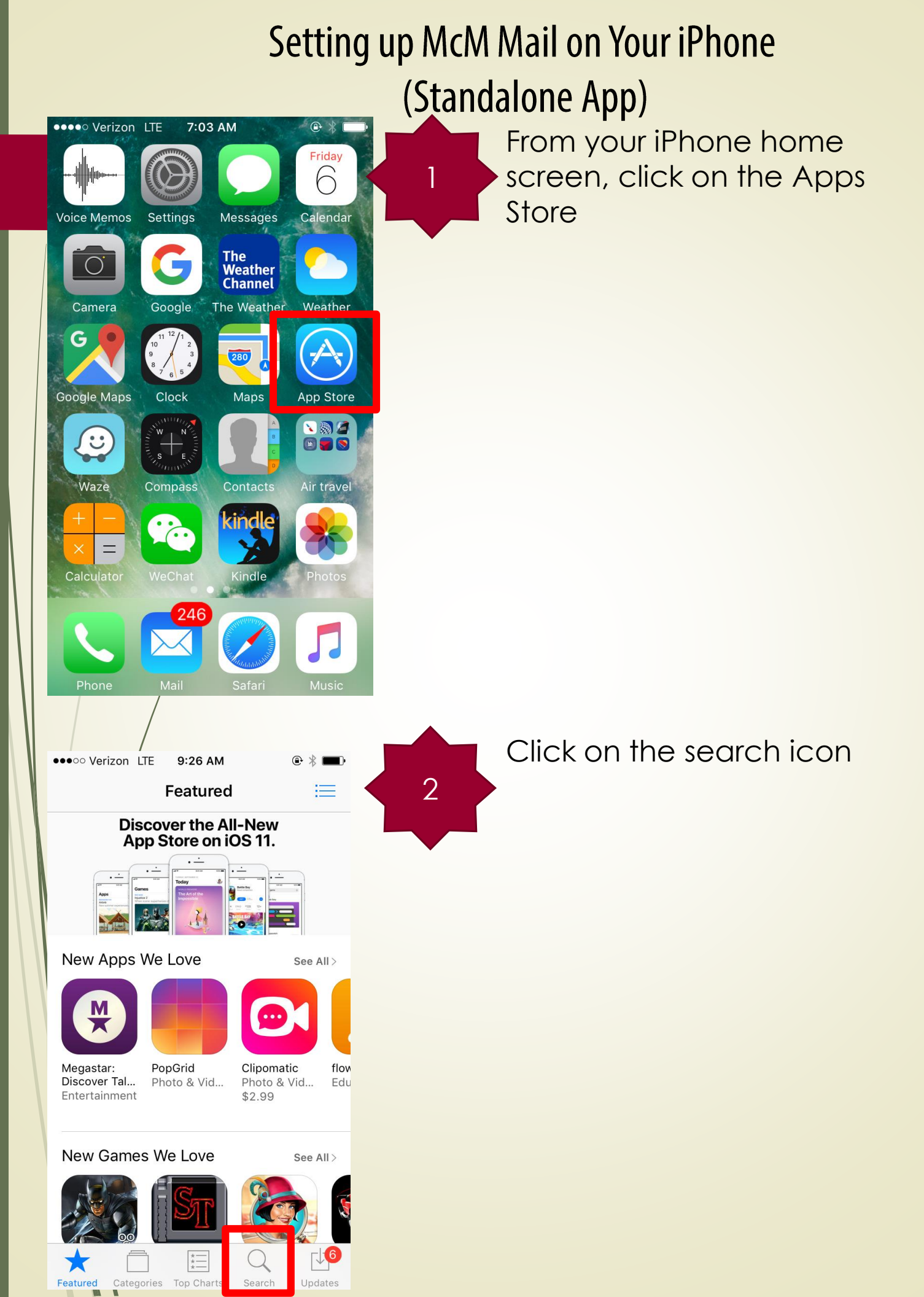

| Setting                                                                                                    | up McM Mail on Your iPhone<br>(Standalone App)              |
|----------------------------------------------------------------------------------------------------|-------------------------------------------------------------|
| •••∘∘ Verizon LTE 9:26 AM                                                                                                    | In the search box, type in<br>3 "Exchange mail." "Outlook   |
| exchange email                                                                                                    | mail" or some other similar<br>search term to find Microsof |
| exchange rate                                                                                                    | Outlook                                                     |
| exchange rate app                                                                                                    |                                                             |
| exchange activesync                                                                                                    |                                                             |
| exchange bank                                                                                                    |                                                             |
| evchange bank mobile<br>qwertyuiop<br>asdfghjkl                                                                                                    |                                                             |
| $\begin{array}{c ccccccccccccccccccccccccccccccccccc$                                                                                                    |                                                             |
| Q exchange email                                                                                                    | Once you have found                                         |
| Related: hotmail> spark> facebook page> photoget<br>Email - Edison Mail<br>Ad Edison Software I<br>***** (4,585)                                                                                                    | the "Get" icon next to that<br>app selection                |
| Offers iMessage App                                                                                                    |                                                             |
| At Your Indoxe<br>Work conditions<br>Work conditions<br>Work co |                                                             |
| Microsoft Outlook<br>Microsoft Corporation<br>***** (50,765)                                                                                                    |                                                             |

Q 🕼

 $\stackrel{\wedge}{\searrow}$ 

 $\overline{\square}$ 

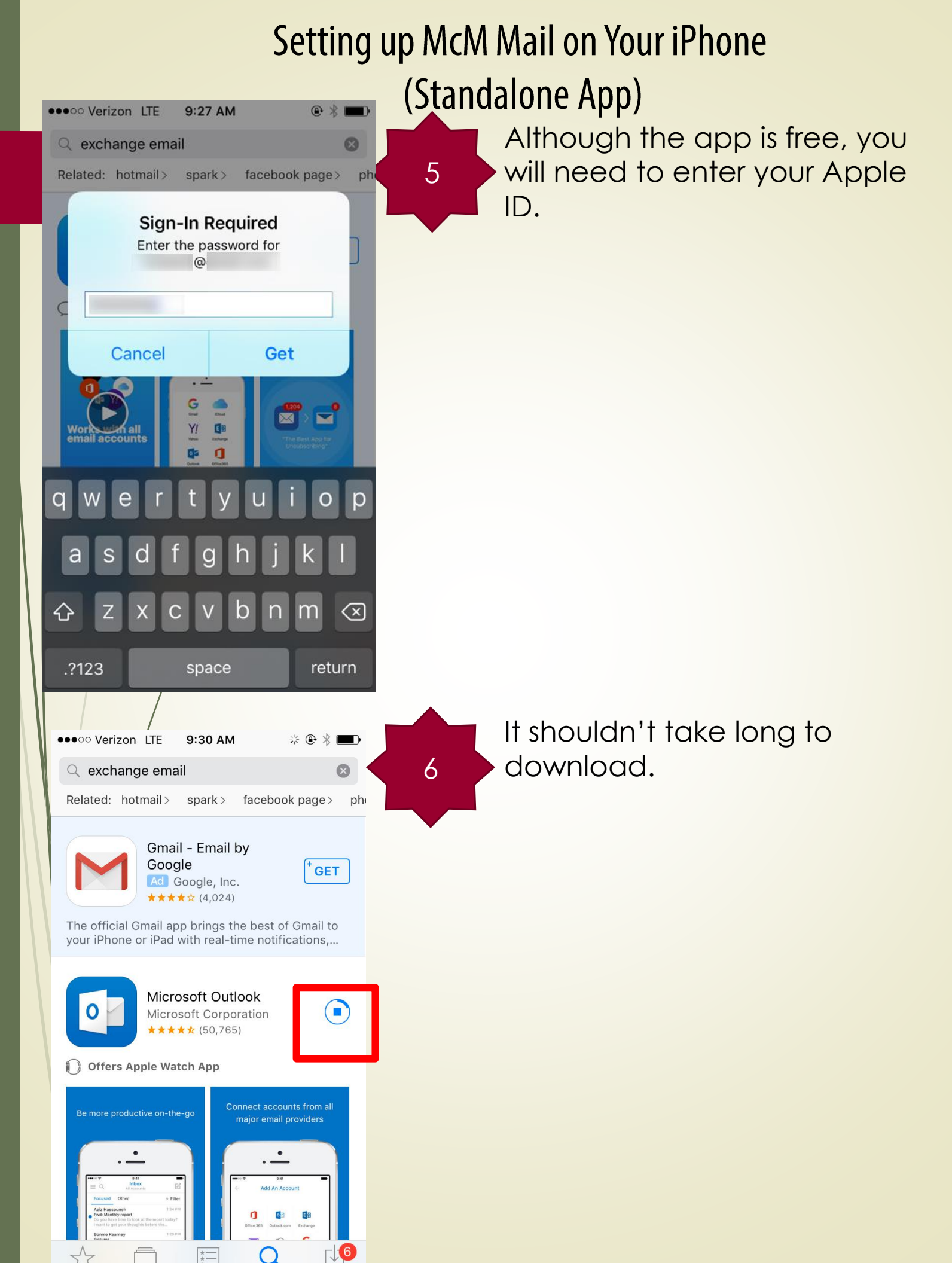

## Setting up McM Mail on Your iPhone (Standalone App)

Once the app has been downloaded, click on the "Open" prompt / button next to the Outlook icon.

You will need to enter your email address.

Click "Add Account" when you are finished entering your (McMurry) email.

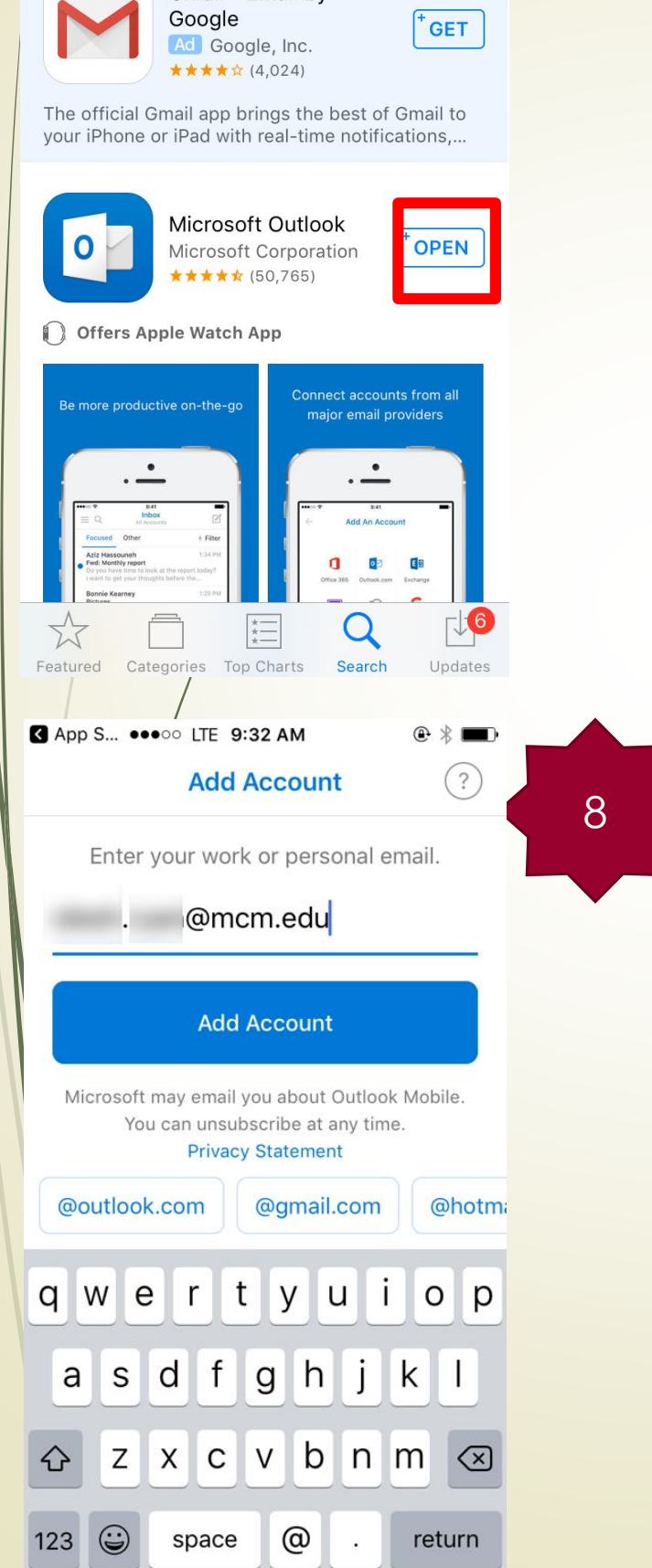

●●●●○ Verizon LTE

Q exchange email

Related: hotmail > spark >

9:31 AM

Gmail - Email by

8

ph

facebook page>

7

## Setting up McM Mail on Your iPhone (Standalone App)

|           |                                 |   | (5 |
|-----------|---------------------------------|---|----|
| <         | App S ●●●○○ LTE 9:34 AM         |   |    |
| $\langle$ | Not Exchange ?                  |   | (  |
|           | E 🔀 Exchange                    |   |    |
|           | Email Address<br>. @mcm.edu     |   |    |
|           | Password                        |   |    |
|           | Description<br>McMurry Email    |   |    |
|           | Server (e.g. server.domain.com) |   |    |
|           | Domain (e.g. domain.com)        |   |    |
|           | Username                        |   |    |
|           | Use Advanced Settings           |   |    |
|           |                                 |   |    |
| •••       | ●●○ Verizon LTE 10:43 AM        | ) |    |
| $\langle$ | Not Exchange ?                  |   |    |
|           | . @mcm.edu                      |   | 1  |
|           | Password                        |   |    |
|           | Description<br>Work             |   |    |
|           | Server<br>mcmmail.mcm.edu       |   |    |
|           | Domain<br>mcmurryadmn           |   |    |
|           | Username .                      |   |    |
|           | Use Advanced Settings           |   |    |
|           | Sign In                         |   |    |

Click on the "**Advanced Setting**" option so that it is switched on to the right.

The screen will now ask you for your McMurry **password** as well as a brief **description** of the email account. You could type in something like "McMurry email" but it is your choice.

Enter the following McM E-Mail Server Information, which may vary slightly by phone:

Email: (your McMurry email) Description / Server Type: Microsoft Exchange Servername: mcmmail.mcm.edu SSL: YES Domain: mcmurryadm Username: (your McMurry email handle) Password: (your McMurry password)

Click "Sign in" when you are finished

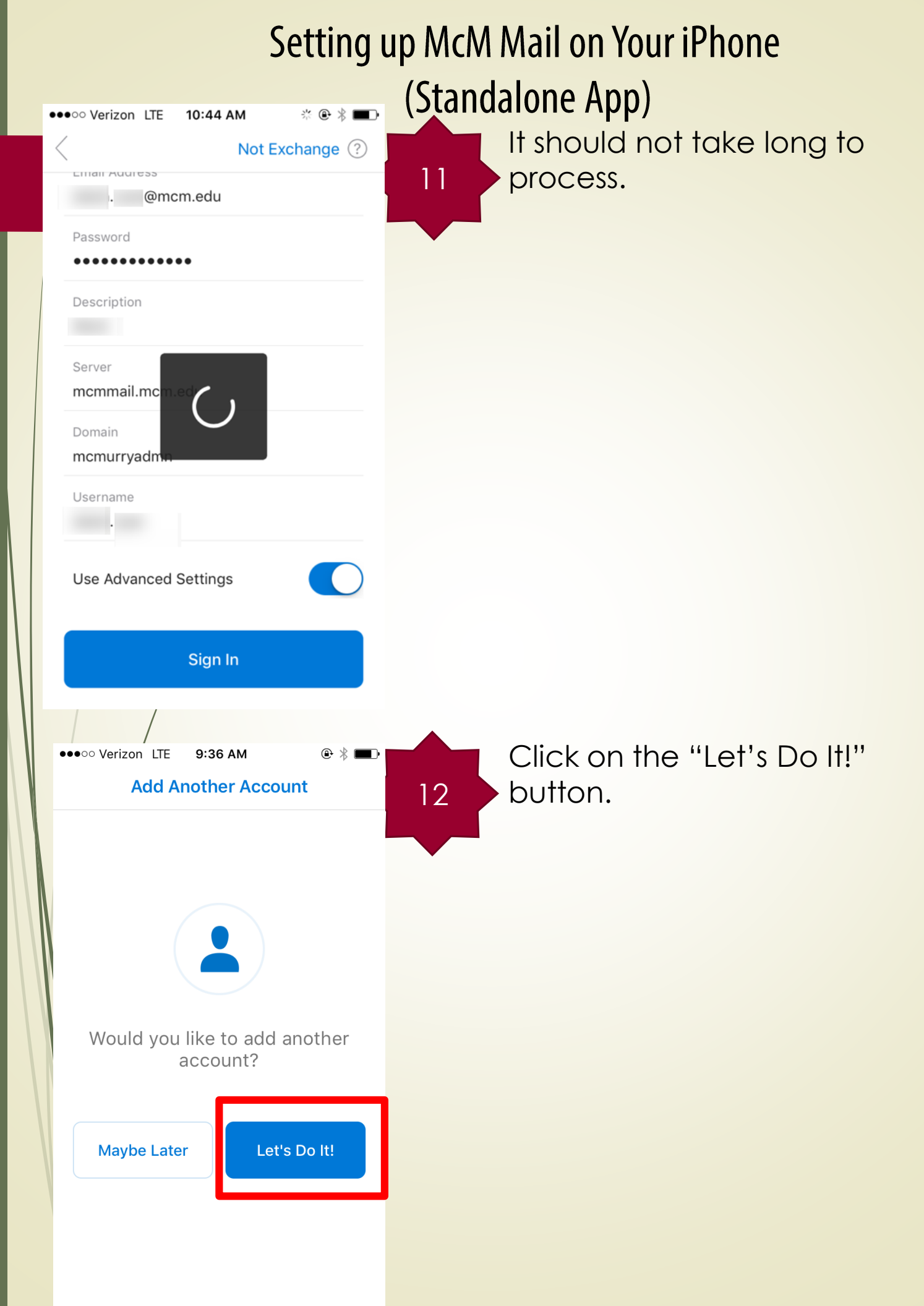

| Se                                                                                                    | etting                            | up McM Mail on Your iPhone                                                                                                    |
|----------------------------------------------------------------------------------------------------|-----------------------------------|----------------------------------------------------------------------------------------------------|
|                                                                                                    |                                   | (Standalone App)                                                                                                    |
| •••• •• • • • Verizon LTE 9:36 AM                                                                         |                                   | Your phone may give you<br>the option of going through<br>a tutorial on how to use your<br>Outlook app.<br>You are given the option to<br>skip the tutorial if you wish. |
| Focused Inbox<br>We've put your most impo<br>actionable emails here<br>Skip<br>•••••• Verizon LTE 9:37 AM | rtant,<br>2.<br>→<br>* © ∦ ■<br>2 | You will be guided to your<br>new inbox screen                                                                                                    |
| (no subject)                                                                                              | 7:46 AM                           |                                                                                                    |
| • T                                                                                                    | 7:44 AM<br>()                     |                                                                                                    |
| · · · · · · · · · · · · · · · · · · ·                                                                     | 7:43 AM                           |                                                                                                    |
| (no subject)<br>This message has no content.                                                              | 7:43 AM<br>()                     |                                                                                                    |
| Mail Calendar Files                                                                                       | People                            |                                                                                                    |

## Setting up McM Mail on Your iPhone (Standalone App)

| ••••• Verizon LTE 9:37 AM |          |                  |          |          | <u>*</u>           | * 💼      |
|---------------------------|----------|------------------|----------|----------|--------------------|----------|
|                           |          | Octo             | ober 2   | 2017     | 0<br>0<br>0        | +        |
| S                         | Μ        | Т                | W        | Т        | F                  | S        |
| 20                        | 21       | 22               | 23       | 24       | 25                 | 26       |
| 27                        | 28       | 29               | 30       | 31       | Sep<br>1           | 2        |
| 3                         | 4        | 5                | 6        | 7        | 8                  | 9        |
| 10                        | 11       | 12               | 13       | 14       | 15                 | 16       |
| 17                        | 18       | 19               | 20       | 21       | 22                 | 23       |
| Sund                      | day, Oc  | tober ´          | 1        |          |                    |          |
| No e                      | events   |                  |          |          |                    |          |
| Mon                       | day, Oo  | ctober           | 2        |          |                    |          |
| No e                      | events   |                  |          |          |                    |          |
| Tues                      | sday, O  | ctober           | 3        |          | (                  | L        |
|                           | vonte    |                  |          |          | (                  |          |
| Mai                       | 1        | 6<br>Calenda     | r        | Files    | Per                | ople     |
|                           |          |                  |          |          |                    |          |
| ••••0                     | Verizo   | n LTE            | 9:38     | AM       | 5.4                | ⊕ ∦ □    |
|                           |          | _                |          |          |                    |          |
|                           | S        |                  |          | ·M       |                    | J        |
| S                         | kype     | Not              | tes      | Meetu    | p iTu              | nes Stor |
|                           | 88       | • <mark>-</mark> | -        |          |                    | S        |
|                           |          | Λ                |          |          |                    |          |
| CTAa                      | nd Metra | Find Fi          | riends   | Find iPh | one                | News     |
| C                         | r        |                  |          | musi     | ic a               |          |
| Allr                      | ecipes   | GEICO            | Mobile A | Amazon N | Ausic Y            | ′ouTube  |
| 1                         |          | 1                |          |          | 2                  |          |
| Indo                      | ad John  | Ho               |          | Miaa     |                    | Drive    |
| inde                      |          | Hol              | ne       | WISC     |                    | Drive    |
|                           |          |                  |          |          |                    |          |
| Οι                        | ıtlook   |                  |          |          |                    |          |
| the second                |          |                  |          | Caller   | Contraction of the |          |

FYI, your new app also has a calendar function.

You should now be able to view your app on your home screen.